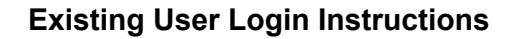

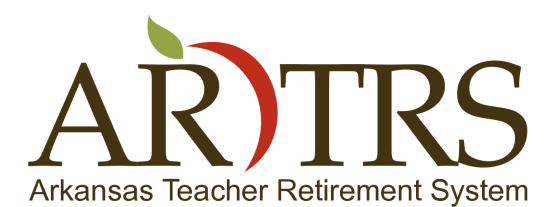

Page 1 of 5

Welcome! This document is to help instruct existing users how to login and view their member data on the new Arkansas Teacher Retirement System website.

- To begin open your web browser and navigate to <u>www.artrs.gov</u>, and you will arrive at our home page.
- Once you have arrived at our home page select the "Login" link in the top right portion of the page, under the contact numbers for ATRS. This will take you to the login page.

| 🥑 💿 General - Mozila Firefox |                                      |                                                                                                    |                                                                                                    |       |     | - 8 X |
|------------------------------|--------------------------------------|----------------------------------------------------------------------------------------------------|----------------------------------------------------------------------------------------------------|-------|-----|-------|
| General 🔶                    |                                      |                                                                                                    |                                                                                                    |       |     |       |
| A https://www.artrs.gov      |                                      |                                                                                                    |                                                                                                    | ~ ¢ ↓ | î î | * - ≡ |
|                              | Arkansas Teacher Retirem             | RS Entities                                                                                                    | (501) 682-1517 local<br>(501) 682-339 fax<br>1-800-660-2877 toll-free<br>Email us at: <u>info@atrs.gov</u><br>Directions to ATBS<br>Login |       |     | Î     |
|                              | General▼ Members▼ Retirees▼          | Life Events ▼ FAQs ▼ Links Forms ▼ Employers ▼ Search ▼                                                                                                    |                                                                                                    |       |     |       |
| -                            |                                      |                                                                                                    |                                                                                                    |       | -   |       |
| Ge                           | neral Topics V                       |                                                                                                    |                                                                                                    |       |     |       |
| Fe                           | eatured News                         | Using the Search menu option, you will have access to advanced search such as                                                                                                    | hes of specific areas of our website,                                                                                                    |       |     |       |
| Sp<br>Ar                     | pecial<br>nnouncements               |                                                                                                    | Read more                                                                                                    |       |     |       |
| Ex<br>Up                     | ecutive Director<br>pdates           | FEATURED NEWS                                                                                                    |                                                                                                    |       |     |       |
| Bo                           | oard of Trustees                     |                                                                                                    |                                                                                                    |       |     |       |
| Of<br>Ho                     | ffice Hours and<br>olidays           | Welcome to our new website!                                                                                                    |                                                                                                    |       |     |       |
| Ad                           | dministrative Staff                  |                                                                                                    |                                                                                                    |       |     |       |
| Bo                           | oard Minutes                         | Cash and Savings Help (CASH) Program for Inactive, Vested, Noncontribu<br>EXTENDED FOR THIS PROGRAM                                                                                                    | tory Members - TIME HAS BEEN                                                                                                    |       |     |       |
| In                           | vestments                            |                                                                                                    |                                                                                                    |       |     |       |
| Le                           | gislation                            | <u>SIGN UP</u> to receive Executive Director U                                                                                                    | pdates                                                                                                    |       |     |       |
| Ca                           | alendar                              | hout the Arkansas Teacher Retirement Sys                                                                                                    | tem                                                                                                    |       |     |       |
| AT<br>an                     | RS Policies, Rules<br>nd Regulations | about the Arkansas leacher Retirement Sys                                                                                                    |                                                                                                    |       |     |       |
| Di<br>Be                     | sclaimer on<br>enefits and Rights    | ince 1937, the Arkansas Teacher Retirement System (ARTRS) has been providing<br>chool and education employees. ARTRS pursues excellence in managing the pens<br>ervice to its members and stakeholders. | retirement benefits to Arkansas's public<br>ion fund and strives to deliver exemplary                                                     |       |     |       |
| En                           | nployment A<br>pportunities re       | TRS is a defined benefit plan for public school and other public education emple<br>tirement plan under the provisions of IRS § 401(a). The state statutes contain th                                   | oyees. It is administered as a "qualified"<br>e benefit provisions for our members at                                                     |       |     | 0     |

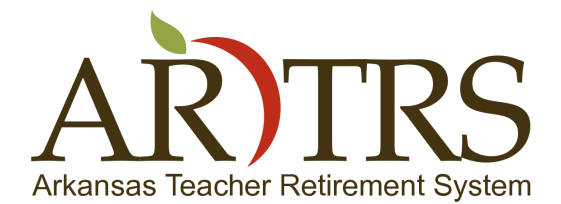

Page 2 of 5

• You should now be at the login page, if you know your login information you may enter it now to login.

| <complex-block><complex-block><complex-block><complex-block><complex-block><complex-block></complex-block></complex-block></complex-block></complex-block></complex-block></complex-block>                                                                                                    |                                                                                                    |                                                                                                    |                                                                                                    |                                                                                                    |
|----------------------------------------------------------------------------------------------------|----------------------------------------------------------------------------------------------------|----------------------------------------------------------------------------------------------------|----------------------------------------------------------------------------------------------------|----------------------------------------------------------------------------------------------------|
| <image/> <complex-block><complex-block><complex-block><complex-block><complex-block><complex-block><complex-block><complex-block></complex-block></complex-block></complex-block></complex-block></complex-block></complex-block></complex-block></complex-block>                                                                                                    |                                                                                                    |                                                                                                    |                                                                                                    | • c ↓ ★ * × Ξ                                                                                                    |
| <form><form><form></form></form></form>                                                                                                    | ALUMAN VALUE VALUE VALUE                                                                                                    |                                                                                                    | (501) 682-1532 Iocal<br>(501) 682-2330 (ac<br>1-800-666-2872 Toll-Tree<br>Email us at <u>info@actrs.gov</u><br>Directions to ATRS<br>Login                                                                                                    | Î                                                                                                    |
| <complex-block><complex-block><complex-block><complex-block><complex-block></complex-block></complex-block></complex-block></complex-block></complex-block>                                                                                                    | General≁ Members≁ Retirees≁ Life Events≁ F4                                                                                                    | AQs∓ Links Forms∓ Employers∓ Sea                                                                                                    | rch <del>-</del>                                                                                                    |                                                                                                    |
| <complex-block><complex-block><complex-block><complex-block></complex-block></complex-block></complex-block></complex-block>                                                                                                    | Home Login                                                                                                    |                                                                                                    |                                                                                                    |                                                                                                    |
| <form></form>                                                                                                    | We loc<br>We are making it easier than ever to plan for retrement and condu-<br>you may log in now by entering your username or email address ar<br>wish to subscribe to the Executive Director Updates newsletter, yo<br>the terms & conditions. | orme to the ATRS website.<br>at your business with ATRS through our web ater. If<br>nd your password into the Registered User Logi<br>our must login first and then modify your newsletter | you are already a registered user of our webste.<br>form below and cicking the Log In button. If you<br>ubscription. By logging into this site you agree to all                                                                                      |                                                                                                    |
| <form></form>                                                                                                    | Already Registered?                                                                                                    | New to the ATR                                                                                                    | S website?                                                                                                    |                                                                                                    |
| <complex-block><complex-block><complex-block></complex-block></complex-block></complex-block>                                                                                                    | Login here:                                                                                                    | Registering is easy. Registration<br>your subscription to the Exec                                                                                                    | n on our website is required to sign up and manage<br>ative Director Update newsletter.                                                                                                    |                                                                                                    |
| <complex-block></complex-block>                                                                                                    | Username or email                                                                                                    | Registered users who are also<br>limited membership informatio<br>application. Employers have a<br>applications through our ATRS<br>this website, you may create r                         | verified ATRS members will be able to access<br>and an updated version of the Benefit Estimator<br>ccess to monthly and quarterly processing<br>Employer Portal. If you do not have an account on<br>ne by using the Register Now link on this page. |                                                                                                    |
| <complex-block><form></form></complex-block>                                                                                                    | Logn<br>• Forgot your Username or Password2                                                                                                    | Non-ATRS members who wish<br>use the "Worksheet For Estim<br>our <u>Retirement Forms</u> page<br>worksheet but have special a<br>available on the "My Account"                             | to calculate an estimate of retirement benefits may<br>sting ATRS Benefits "PDF file available on<br>Verified ATRS members may also use this<br>cess to the Benefit Estimator application which is<br>menu after logging in.                         |                                                                                                    |
| <page-header>         Yeard With With With With With With With With</page-header>                                                                                                    |                                                                                                    | Click Here to Re                                                                                                    | gister                                                                                                    |                                                                                                    |
| A link and follow the directions to recover your username and password.       Once you have recovered your username and password return to this screen and login       Once logged in, you will see our welcome page for members:              Once logged in, you will see our welcome page for members:                 Once logged in, you will see our welcome page for members:                Once wou have recovered your username and password return to this screen and login                Once logged in, you will see our welcome page for members:                Once wou have recovered your username and password return to this screen and login                Once logged in, you will see our welcome page for members:                Once wou have recovered your username and password return to this screen and login                Once logged in, you will see our welcome page for members:                Once wou have recovered your username and password return to this screen and login                Once wou will see our welcome page for members:                Once wou will see our welcome page for members:               Once would be the the the the the the the the the th                                                                                                    |                                                                                                    |                                                                                                    |                                                                                                    |                                                                                                    |
| <ul> <li>If you have forgotten your login information then you may select the "Forgot your Username or Fink and follow the directions to recover your username and password.</li> <li>Once you have recovered your username and password return to this screen and logic</li> <li>Once logged in, you will see our welcome page for members:</li> </ul>                                                                                                    | Privacy Policy Security Policy Publications Propos                                                                                                    | sed Rule Revisions ATRS Litigation of Public Po                                                                                                    | licy Significance Contact Us                                                                                                    |                                                                                                    |
| Once logged in, you will see our welcome page for members:      Our designed in, you will see our welcome page for members:      Our designed in a set of the set of the se                                                                                                    | If you have forgotten your logi<br>link and follow the directions to<br>o Once you have reco                                                                                                    | n information then yo<br>o recover your userna<br>overed your username                                                                                                    | u may select the "Forgot yo<br>ame and password.<br>and password return to this                                                                                                    | ur Username or P<br>s screen and logir                                                                                                    |
| tage Sacressful                                                                                                    | Once logged in, you will see o                                                                                                    | our welcome page for                                                                                                    | members:                                                                                                    |                                                                                                    |
| à http://www.attri.gop/lucesi<br>à http://www.attri.gop/lucesi<br>b antipie //www.attri.gop/lucesi<br>b antipie / |                                                                                                    |                                                                                                    |                                                                                                    |                                                                                                    |
| Warders       Reference System       Formation of the system       Second of the system         Markets       Networks       Kales       Link       Forms       Employers       Search       My Account         My Account       Inters       Link       Forms       Employers       Search       My Account         View My Profile       Edit My Profile       Edit My Profile       Formation       Search       My Account                                                                                                    |                                                                                                    |                                                                                                    |                                                                                                    |                                                                                                    |
| Ownersity       Retireas*       Life Events*       FAGs*       Life Events*       Edges       Employers*       Bearch*       My Account*         My Account <ul> <li>You have been successfully logged in.</li> <li>Edit My Profile</li> <li>Log Out</li> </ul> <ul> <li>You have been successfully logged in.</li> </ul> <ul> <li>You have been successfully logged in.</li> </ul>                                                                                                    |                                                                                                    |                                                                                                    |                                                                                                    | vc ↓ ☆ * v ≡                                                                                                    |
| My Account       Immediation Successful         View My Profile       Foilt My Profile         Log Out       Vou have been successfully logged in.                                                                                                    | Akanaa Teacher Reterment System                                                                                                    |                                                                                                    | (501) 682-1517 local<br>(501) 682-2359 fax<br>1-800-666-2977 tol-Free<br>Email us at: Info@arts.gov<br>Directions to ATRS<br>Logout                                                                                                    | <u>v</u> c] ↓ ☆ ≁∨ Ξ                                                                                                    |
| My Account View My Profile Edit My Profile Log Out                                                                                                    |                                                                                                    |                                                                                                    | (501) 682-1517 local<br>(501) 682-2359 fax<br>1-800-666-2877 toll-free<br>Email us at: (Inf@safits.gov<br>Directions to ATRS<br>Logout                                                                                                    | ve] \$ â #v ≣                                                                                                    |
|                                                                                                    | Antanias Toucher Retrement System                                                                                                    | FAQY LINK FORM' Exployers (                                                                                                    | (SOI) 682-1517 local<br>(SOI) 682-2530 fas<br>1-800-666-2877 ful-free<br>Email us at: Inf0&artrs.gov<br>Directions 10.ATRS<br>Logout<br>earch* My Account*                                                                                           | <u>v</u> e] \$ â #v ≡                                                                                                    |
| ph Successful - Hartin Rindon<br>gin Successful                                                                                                    |                                                                                                    | <form><form><form></form></form></form>                                                                                                    | <image/> <form><form><form><form><form></form></form></form></form></form>                                                                                                    | <image/> <form><form><form><form><form><form><form><form><form><form></form></form></form></form></form></form></form></form></form></form> |

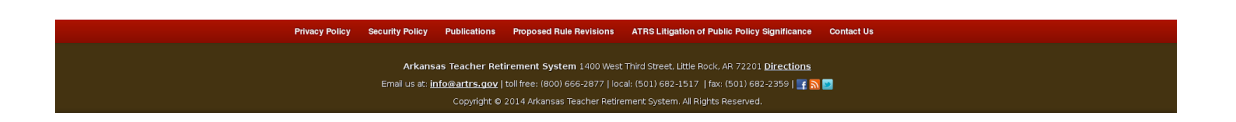

1400 West Third Street • Little Rock, Arkansas • 72201 • 501.682.1827 • 800.666.2877 • 501.371.2161 (fax) • www.artrs.gov

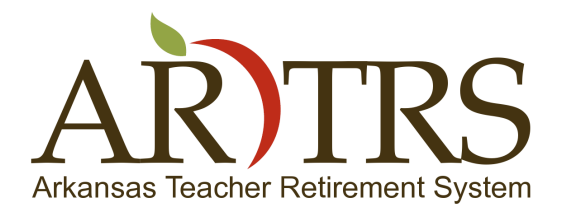

Page 3 of 5

• You will need to select the "Edit My Profile" item from the menu on the left and complete/verify the profile information in the blank profile fields. If you are an ATRS member or retiree, enter your first and last name as it appears in our system.

| Edit Your Details - Mozilla Firefox              |                                                                      |                                                                                                    | [          |
|--------------------------------------------------|----------------------------------------------------------------------|----------------------------------------------------------------------------------------------------|------------|
| 2 Edit Your Details                              |                                                                      |                                                                                                    |            |
| https://www.artrs.gov/my-account/edit-my-profile |                                                                      |                                                                                                    | ▼ご 非 合 # < |
| ARBITARIA TRACHER                                | televenet System                                                     | (501) 682-1517 Jocal<br>(501) 682-2556 fax<br>1-800-666-2877 Joli/Free<br>Email us at: info@eatrs.gov<br>Directions to ATRS<br>Logout |            |
| General▼ Members▼ Retire                         | es▼ Life Events▼ FAQs▼ Links Forms▼ Employers▼ Searc                 | sh 🕶 My Account 🕶                                                                                                    |            |
| My Assount                                       | Home My Account Edit My Profile Edit Your Details                    |                                                                                                    |            |
| My Account                                       | Edit Your Details                                                    |                                                                                                    |            |
| View My Profile                                  | Profile Details Newsletter Subscription Member Verification          |                                                                                                    |            |
| Edit My Profile                                  | First Name:                                                          |                                                                                                    |            |
| Log Out                                          | Middle Name (optional):                                              |                                                                                                    |            |
|                                                  | Last Name:                                                           |                                                                                                    |            |
|                                                  | *                                                                    |                                                                                                    |            |
|                                                  | Email:                                                               |                                                                                                    |            |
|                                                  | Verify Email:                                                        |                                                                                                    |            |
|                                                  | Username (min. 4                                                     |                                                                                                    |            |
|                                                  | characters, no spaces):                                              |                                                                                                    |            |
|                                                  | Password:                                                            |                                                                                                    |            |
|                                                  | Verify Password:                                                     |                                                                                                    |            |
|                                                  | Password Strength:                                                   |                                                                                                    |            |
|                                                  | 🔆 Indicates Required Field                                           |                                                                                                    |            |
|                                                  | Update Cancel                                                        |                                                                                                    |            |
|                                                  | ★ Required held   ● Information: Point mouse to icon                 |                                                                                                    |            |
| Privacy Policy Security Policy                   | Publications Proposed Rule Revisions ATRS Litigation of Public Polic | y Significance Contact Us                                                                                                    |            |
|                                                  |                                                                      |                                                                                                    |            |

 Once the profile fields are complete select the "Newsletter Subscription" tab, from here you may subscribe to our periodic newsletter that will be sent to your registered e-mai

| <complex-block>A version of a constraint of the constraint of a constraint of a constrain</complex-block>                                                                                                    | Edit Your Details - Mozilla Firefox              |                                                                                              |                                                                                                    | - 8 x         |
|----------------------------------------------------------------------------------------------------|--------------------------------------------------|----------------------------------------------------------------------------------------------|----------------------------------------------------------------------------------------------------|---------------|
| <complex-block>         • Ander space (Marchen Marchen March 1998)         • Ander March 1999         • Ander March 1999         • Ander March 199         • Ander March 199         • Ander March 199         • Ander March 199         • Ander March 199         • Ander 199         • Ander March 199         • Ander March 199</complex-block>                                                                                                    | 🔉 Edit Your Details 🔷 🔶                          |                                                                                              |                                                                                                    |               |
| <image/> <complex-block><complex-block><complex-block><complex-block><complex-block><complex-block><complex-block><complex-block><form><form><form><form><form><form><form><form><form><form></form></form></form></form></form></form></form></form></form></form></complex-block></complex-block></complex-block></complex-block></complex-block></complex-block></complex-block></complex-block>                                                                                                    | https://www.artrs.gov/my-account/edit-my-profile |                                                                                              |                                                                                                    | • c ↓ ☆ # v ≡ |
| Open Marie Marie                                                                                                    |                                                  | ARDERS<br>Aranas Teacher Referement System                                                   | (531) 692-537 local<br>(531) 692-535 for<br>(531) 692-535 for<br>(542) 692-535 for<br>(542) 692- |               |
| My Account       Imm       My Account       Imm       My Account       My Account       My A                                                                                                    | General 🛩 🛛 M                                    | embers≁ Retirees≁ Life Events≁ FAQs≁ Links Forms≁ Employers≁ Sea                             | nrch* My Account*                                                                                                    |               |
| For example       For example         View My Porfile       Edit My Porfile         Log Out       Edit My Porfile         Using Out       Edit Mu Porfile         Using Out       Edit Mu Porfile <tr< td=""><td>My Accourt</td><td>Bir Home My Account Edit My Profile Edit Your Details</td><td></td><td></td></tr<>                                                                                                    | My Accourt                                       | Bir Home My Account Edit My Profile Edit Your Details                                        |                                                                                                    |               |
| View My Profile       Interdited intervieter Subscription       Unit         Edit My Profile       Discription       Usit         Subscription       Usit       Usit         Subscription       Usit       Usit         Subscription       Usit       Usit         Subscription       Usit       Usit         Subscription       Usit       Usit         Subscription       Usit       Usit         Subscription       View meet/Viet/Color       Usit         Subscription       Usit       No.       Affanzas Teacher Retirement System newsletter         Subscription       Viet/Color       Profile       Profile       Profile         Viet/Subscription       Viet/Color       Profile       Profile       Profile         Viet/Subscription       Viet/Color       Aff8 Litigation of Public Policy Significance       Context Usit         Profile       Profile       Profile       Profile       Aff8 Litigation of Public Policy Significance       Context Usit         Copyright Color       Profile       Profile       Profile       Profile       Profile       Profile         Copyright Color       Profile       Profile       Profile       Profile       Profile       Profile       Profile <td>My Account</td> <td>Edit Your Details</td> <td></td> <td></td>                                                                                                    | My Account                                       | Edit Your Details                                                                            |                                                                                                    |               |
| Edit My Profile       Subscription       Life         Log Out       We Mo Arkanass Teacher Retirement System newsletter         We Mo Arkanass Teacher Retirement System newsletter       Uddate Cancel         Weter Cancel       If formation: Point mouse to icon                                                                                                    | View My Pro                                      | File Profile Datails Newsletter Subscription Member Verification                             |                                                                                                    |               |
| Image: Concell       Image: Concell         Image: Concell       Image: Concell         Image: Concell       Image: Con                                                                                                    | Edit My Prof                                     | le Subscription List                                                                         |                                                                                                    |               |
| With an and and an and an an and an an an an an an an an an an an an an                                                                                                    | Log Out                                          | No Arkansas Teacher Retirement System news                                                   | sletter                                                                                                    |               |
| Update       Curket                                                                                                    |                                                  | Tes Receive our facest news                                                                  |                                                                                                    |               |
| Privacy Policy Security Policy Publications Proposed Rule Revisions ATR9 Litigation of Public Policy Significance Contact Us<br>Arkanses Teacher Retiferement System 1400 West Third Street. Litie Rock, AR 72201 <u>Directions</u><br>Email us at <u>intoSanthancoux</u> (Isol Meet: (900) 666 2877   local: (501) 482-1357   fac. (501) 582-3359   <b>T</b> S <b>S</b><br>Copyright © 2014 Advances Teacher Retirement System. All Rights Reserved.                                                                                                    |                                                  | Required field   () Information: Point mouse to icon                                         |                                                                                                    |               |
| Privacy Folicy Security Policy Publications Proposed Rule Revisions ATR81.Engation of Public Folicy Bignificance Contact Us<br>Arkanses Teacher Retirement System 1400 West Trivid Street, Lutile Rock. AR 72201 <u>Directions</u><br>Email us et. intoleitants.acov (1001 Free: 1800) 666-2877 (Jock: C501) 662-2357 (Jac S01) 662-2359 (Jac S01) 662-2359                                                                                                    |                                                  |                                                                                              |                                                                                                    |               |
| Privacy Policy Security Policy Publications Proposed Rule Revisions ATR8 Litigation of Public Policy Significance Contact Us<br>Arkansas Teacher Retirement System 1400 West Third Street. Lttle Rock. AR 72201 Directions<br>Email us & Inbigantifis.aux (10 free: 1600) 666-2877   local: (501) 662-2357   [fan. (501) 662-2359   [fan. (501) 662-2359   [fan. (fan. (fan. (fan. (fan. (fan. (fan. (fan. (fan. (fan. (fan. (fan. (fan. (fan. (fan. (fan. (fan. (fan. (fan. (fan                                                                                                    |                                                  |                                                                                              |                                                                                                    |               |
| Privacy Policy Security Policy Publications Proposed Rula Revisions ATRS Litigation of Public Policy Significance Contact Us Arkanasa Tracher Retirement System 1400 West Third Street. Litie Rock. AR 72201 Directions Email us & info@antTs.coux/ to fifee: 1000 666 2877   lock: (501) 662-2551   Tax: (501) 662-2551   Tax: (501) 662-                                                                                                    |                                                  |                                                                                              |                                                                                                    |               |
| Privacy Policy Security Policy Publications Proposed Rule Revisions ATRS Litigation of Public Policy Significance Contact Us<br>Arkansas Treacher Retirement System 1400 West Trivd Street. Little Rock. AR 72201 <u>Directions</u><br>Email us at <u>infositantins.aov</u> ( tof free: (800) 666 2877   local: (501) 682-2359   <b>T</b> N <b>T</b><br>Copyright © 2014 Advansas Teacher Retirement System. Al Rights Reserved.                                                                                                    |                                                  |                                                                                              |                                                                                                    |               |
| Privacy Policy Security Policy Publications Proposed Rule Revisions ATRS Litigation of Public Policy Significance Contact Us<br>Arkansas Teacher Retirement System 1400 West Third Street, Little Rock. AR 72201 <u>Directions</u><br>Email us st. <b>infoligiattis.gox</b> (1od free: 1800 (666-2877) local: (501) 682-2357 [ fax: (501) 682-2356 ] <b>[ S ]</b><br>Copyright © 2014 Arkansas Teacher Retirement System .41 Rights Reserved.                                                                                                    |                                                  |                                                                                              |                                                                                                    |               |
| Privacy Policy Security Policy Publications Proposed Rule Revisions ATRS Litigation of Public Policy Significance Contact Us Arkansas Tracher Retirement System 1400 West Third Street. Litile Rock. AR 72201 Directions Email us & info@antTs.coox/ to fifee: (600) 666/2877   local: (501) 662-2557   fac. (501) 662-2557   fac. (501) 6                                                                                                    |                                                  |                                                                                              |                                                                                                    |               |
| Privacy Policy Security Policy Publications Proposed Rule Revisions ATRS Litigation of Public Policy Significance Contact Us<br>Arkansas Tracher Retirement System 1400 West Third Street. Little Rock. AR 72201 <u>Directions</u><br>Emsil us it: <u>info@iartfrs.goov</u>   tol Free: (800) 666-2877   jocal: (501) 682-21517   fax: (501) 682-2359   👔 🔊 🔤<br>Copyright © 2014 Advansas Teacher Retirement System. Al Rights Reserved.                                                                                                    |                                                  |                                                                                              |                                                                                                    |               |
| Privacy Policy Security Policy Publications Proposed Rule Revisions ATRS Litigation of Public Policy Significance Contact Us<br>Arkansas Teacher Retirement System 1400 West Third Street. Little Rock. AR 72201 <u>Directions</u><br>Email us at: <u>info@artrs.gov</u> (tool free: (800) 666 2877  locak: (501) 682-2359   👔 🔊 🗖<br>Copyright © 2014 Arkansas Teacher Retirement System .4l Rights Reserved.                                                                                                    |                                                  |                                                                                              |                                                                                                    |               |
| Privacy Policy Security Policy Publications Proposed Rule Revisions ATRB Litigation of Public Policy Significance Contact Us Arkansas Teacher Retirement System 1400 West Third Street, Little Rock. AR 72201 <u>Directions</u> Email us <i>st</i> : <b>inbuilantEs.gov</b> (to fire: (800) 666-2877   local: (501) 682-2557   [fax: (501) 682-2559   <b>[fax:</b> [501] 682-2559   <b>[fax:</b> [501] 682-2559   <b>fax:</b> [501] 682-2559   <b>fax:</b> [501] 682-259   <b></b> |                                                  |                                                                                              |                                                                                                    |               |
| Arkansas Teacher Retirement System 1400 West Third Street. Lttle Rock. AR 72201 <u>Directions</u><br>Email us at intoläntits.cox (161 free: (800) 666-2877 ] local: (501) 662-2357 ] [fac. (501) 662-2359 ] [fac. [501] 662-2359 ]<br>Copyright © 2014 Advansas Teacher Retirement System. Al Rights Reserved.                                                                                                    | Privacy Policy                                   | Security Policy Publications Proposed Rule Revisions ATRS Litigation of Public Po            | licy Significance Contact Us                                                                                                    |               |
| Arkansas Teacher Retirement System 1400 West Third Street. Litle Rock, AR 72201 <u>Directions</u><br>Email us at: into@attrs.gov] tot free: (800) 666-2877   local: (501) 682-2557   [fa: (501) 682-2559   [fa: 50] Copyright © 2014 Arkansas Teacher Retirement System: All Rights Reserved.                                                                                                    |                                                  |                                                                                              |                                                                                                    |               |
| Email us at: into@attrs.gov(160 free: (800) 666-2877   local: (501) 682-2537   fax: (501) 682-2559   😰 🔊 🛄<br>Copyright © 2014 Arkansas Teacher Retirement System: All Rights Reserved.                                                                                                    |                                                  | Arkansas Teacher Retirement System 1400 West Third Street, Little Rock, AR 72                | Directions                                                                                                    |               |
| Copyright © 2014 Atkänsas leäzfier Redirement System All Rights Reserved.                                                                                                    |                                                  | Email us at: info@artrs.gov   toll free: (800) 666-2877   local: (501) 682-1517   fax: (501) | ) 682-2359   📑 🔂 🔤                                                                                                    |               |
|                                                                                                    |                                                  | Copyright © 2014 Arkansas Teacher Retirement System. All Rights Reser                        | ved.                                                                                                    |               |
|                                                                                                    |                                                  |                                                                                              |                                                                                                    |               |

1400 West Third Street • Little Rock, Arkansas • 72201 • 501.682.1827 • 800.666.2877 • 501.371.2161 (fax) • www.artrs.gov

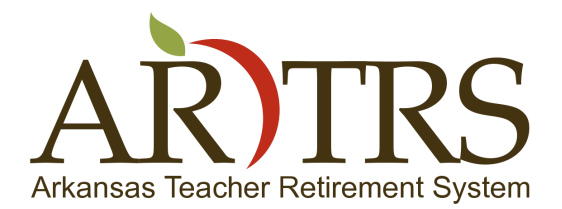

Page 4 of 5

- Next select the "Member Verification", this tab contains the information that we will use to verify you as a member.
   Set the "Are you an ATRS Member/Retiree" field to 'yes'.
  - Carefully fill in the last 4 digits of your social security number, your date of birth, and the zip code that we have on file for you ( if you are unsure of what we have file for you, this information can be found on most correspondence that you have received from ATRS).
  - Read and agree to the Privacy and Security Policies.
  - Select update at the bottom of the screen to save your changes.

| It that all information         if we will be all information         if we will be all information |
|----------------------------------------------------------------------------------------------------|
| Inter dawa arts goeny accounted requerits     View My Profile     Edit Your Details     Tetr Your My Profile     Edit My Profile     Edit |
| My Account         View My Profile         Edit My Profile         Log Out         Arres verification Status:         Image: Status and TRS         Member/Retireer :         No         Last 4 digits of SSN:         Date of Birth trequired):         Interview of the state information         provided on my registration         is accurate:         Arts Privacy Palicy:         Click here to read the ATRS Privacy Palicy         Arts Security:         Click here to read the ATRS Security Palicy                                                                                                    |
| Policy:<br>1 have read and agree to the ATRS Privacy and Security Policies:                                                                                                    |

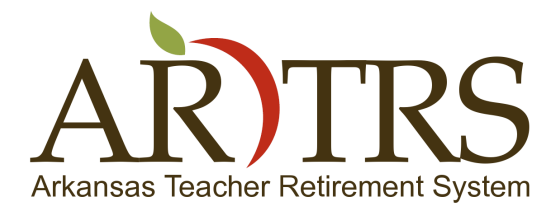

Page 5 of 5

• Once you have completed these steps it will take up to an hour for us to verify your membership. After you are verified, you will notice two new menu items on the left after logging in to the website.

| C Login Successful             |                                                                                                    |                                                                                                    |
|--------------------------------|----------------------------------------------------------------------------------------------------|----------------------------------------------------------------------------------------------------|
| A https://www.atrs.gov/success |                                                                                                    | (501) 682-1517 local<br>(501) 682-1539 fax<br>1-800-666-2877 toll-free<br>E-mail us at info@arrs.gov<br>Directions to ATRS<br>Logout            |
|                                | View My Profile         Edit My Profile         Edit My Profile         Member Data         Benefit Estimator         Log Out    You may access your Member Data profile from the menu. If you have completed the member verificatil Data tab on your My account menu, or if you please verify that the member information in Please contact us for assistance. | in.<br>a and view or edit your<br>ion details, and do not see a Member<br>ir verification is still pending, then<br>n your profile is accurate. |
|                                | Privacy Policy Security Policy Publications Proposed Rule Revisions ATRS Litigation of Public                                                                                                    | c Policy Significance Contact Us                                                                                                    |

- "Member Data" will allow you to view the current data we have on file for you.
- The "Benefit Estimator" will allow you to use our online calculator to estimate your benefit based on your current or future data.

Email us at: info@artrs.gov | toll free: (800) 666-2877 | local: (501) 682-1517 | fax: (501) 682-2359 | 📑 <u>S</u> 😒

\* Please note that if after an hour you do not see these new menu items after logging in, please verify that the information you entered on the 'Member Verification' tab of your profile is accurate. If any corrections need to be made, please wait up to an hour for us to verify the new information. If your information is accurate and you are still not verified, please contact us locally at (501) 682-1517, or toll-free at 800-666-2877 for further assistance.

To discover more about our new website and how it works you can visit <u>www.artrs.gov/welcome</u>.